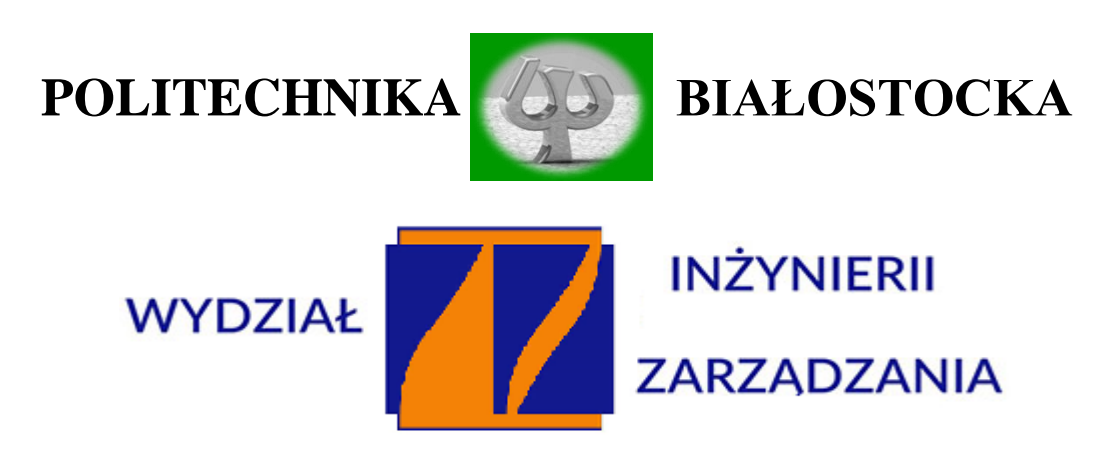

### KATEDRA ZARZĄDZANIA PRODUKCJĄ

Instrukcje do zajęć pracowni specjalistycznej z przedmiotu:

## Metody modelowania w inżynierii produkcji

Kod przedmiotu: KSU02700, KNU02700

O p r a c o w a ł : dr inż. Arkadiusz Łukjaniuk

Białystok 2022

#### Ćwiczenie Nr 1:

#### Tworzenie modeli numerycznych 2D

**CEL ĆWICZENIA:** zapoznanie studentów z etapami tworzenia modeli 2D, metodami tworzenia siatki elementów skończonych i wprowadzania warunków brzegowych i wymuszeń.

#### **PRZEBIEG ĆWICZENIA:**

1. Przeprowadzić podział geometrii obiektu z rys. 1 na "patche" i zapisać w pliku **baza.dbs**.

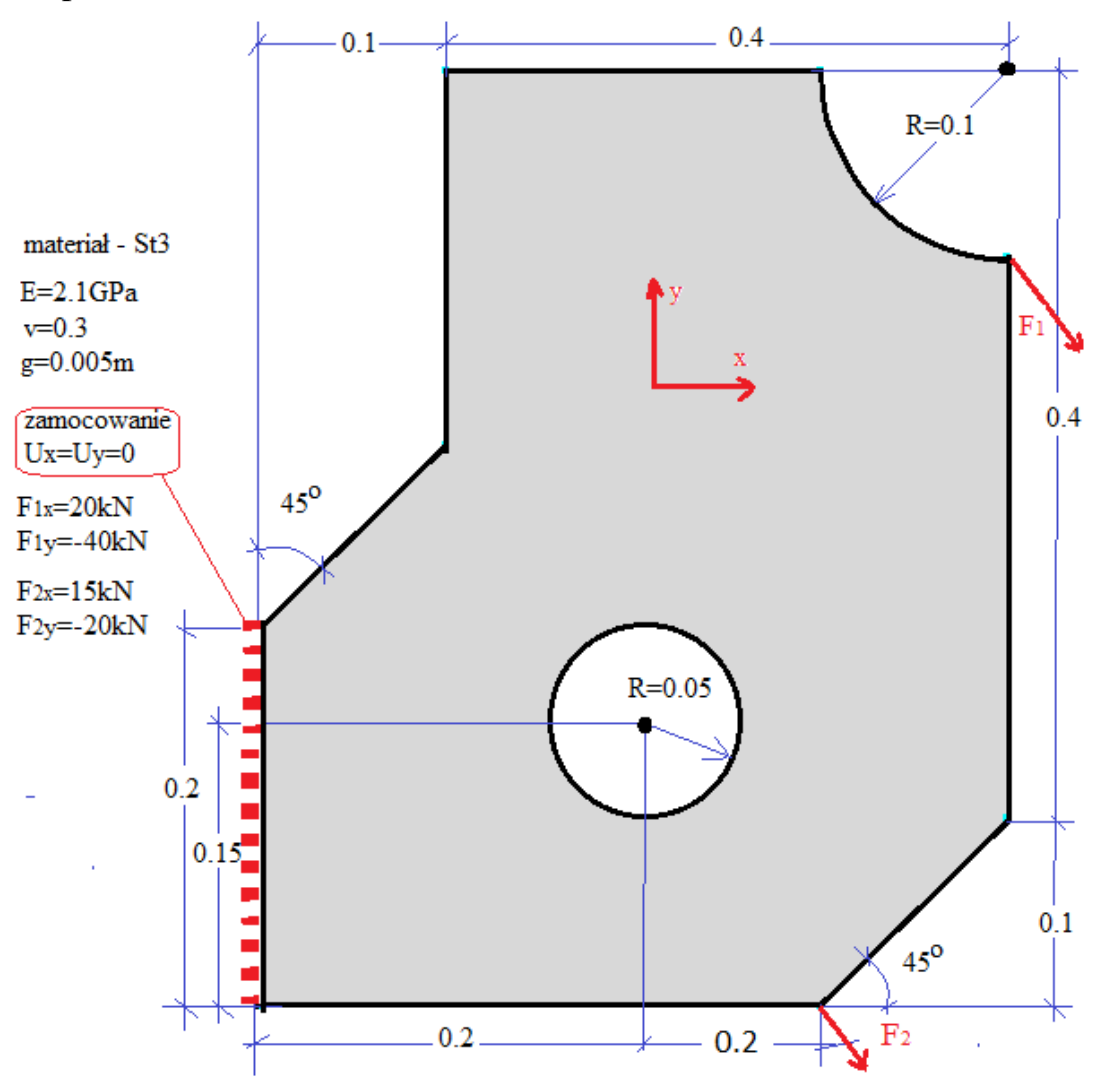

Rys. 1. Geometria modelowanego elementu z zaznaczonymi warunkami brzegowymi i wymuszeniami oraz parametrami materiałowymi

- 2. Przeprowadzić podział tak przygotowanego modelu na elementy skończone korzystając z opcji *FEG*.
- 3. Sprawdzić poprawność stworzenia siatki elementów.
- 4. "Zszyć" model i wprowadzić parametry materiałowe.
- 5. Wprowadzić warunki brzegowe i wymuszenia.
- 6. Uzupełnić pozostałe niezbędne opcje: title, load case, executive.
- 7. Zapisać pliki z rozszerzeniem \*.dbs i \*.nis.
- 8. Przeprowadzić obliczenia.
- 9. Wczytać plik baza.dbs i powtórzyć operacje z punktów 2-8 dla podziału na elementy skończone przy pomocy opcji *FAM*.
- 10. Wczytać plik baza.dbs i powtórzyć operacje z punktów 2-8 dla podziału na elementy skończone przy pomocy opcji *automesh*.

- Dane projektowe wraz z rysunkiem elementu z wymuszeniami i warunkami brzegowymi;
- Ilustrację i opis poszczególnych etapów tworzenia modelu numerycznego;
- Rozkłady naprężeń wg hipotezy von Missesa i przemieszczeń wypadkowych badanego elementu dla analizowanych wariantów podziału na elementy skończone;
- Przeprowadzić analizę uzyskanych rezultatów i sprawdzić, czy nie została przekroczona granica plastyczności dla danego materiału;
- Przeanalizować wpływ metod podziału modelu na elementy skończone na wartość przemieszczeń i naprężeń w badanym elemencie;
- > Wnioski.

Ćwiczenie Nr 2:

# Badanie wpływu siatki elementów skończonych na dokładność obliczeń MES (model 3D obciążenie skupione)

**CEL ĆWICZENIA:** zapoznanie studentów z metodami tworzenia modeli numerycznych 3D oraz wpływem rodzaju i gęstości siatki elementów skończonych na dokładność obliczeń odkształceń i naprężeń.

#### PRZEBIEG ĆWICZENIA:

1. Zbudować model numeryczny belki zamocowanej jednostronnie i obciążonej siłą skupioną (rys.2) zgodnie z danymi projektowymi podanymi przez prowadzącego ćwiczenie.

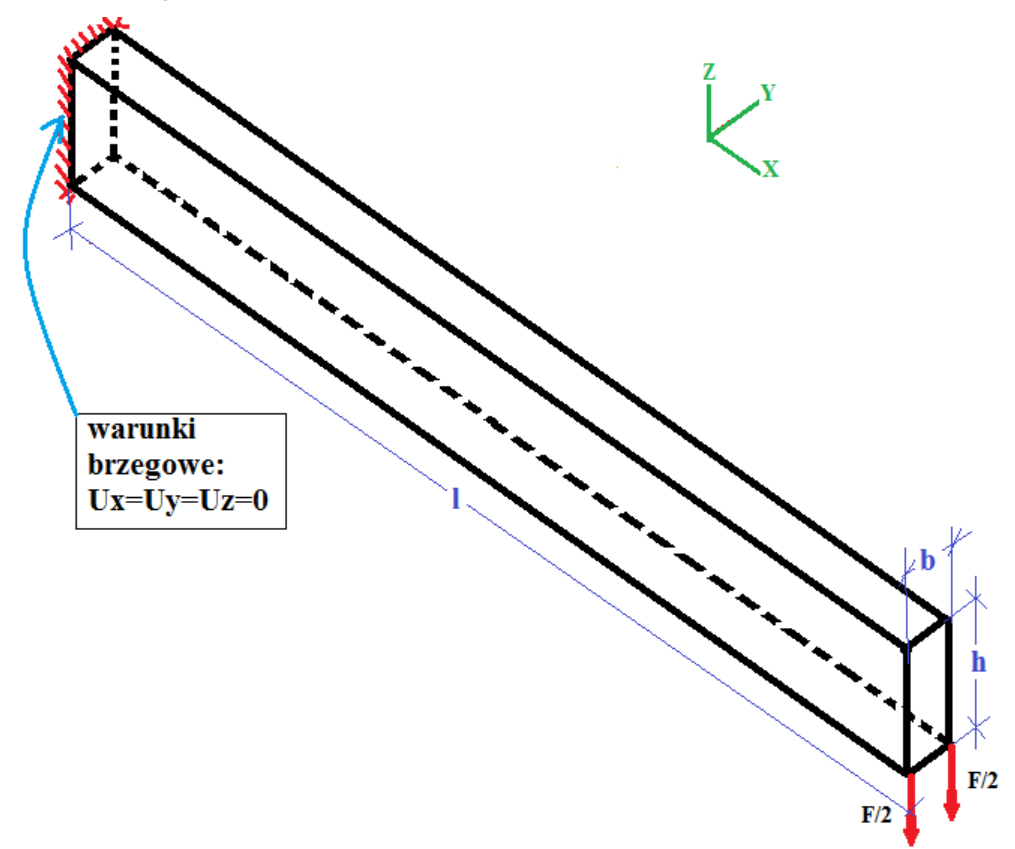

Rys. 2. Belka z warunkami brzegowymi i wymuszeniem

| Tabela 1. Dane projektowe |   |   |     |   |    |  |  |  |  |
|---------------------------|---|---|-----|---|----|--|--|--|--|
| 1                         | b | h | Ε   | v | F  |  |  |  |  |
| m                         | m | m | MPa | - | kN |  |  |  |  |
|                           |   |   |     |   |    |  |  |  |  |

2. Przeprowadzając podziały modelu belki zgodnie z poleceniami z tabeli 2 wykonać obliczenia numeryczne.

# Po wczytaniu odpowiednich plików z rozszerzeniem \*.dat zanotować wartości | Uz<sub>max</sub> | i σ<sub>MES</sub> (wg hipotezy von Misesa).

| Podział<br>x/y/z | Liczba<br>węzłów<br><b>LW</b> | Max<br>ugięcie<br>belki<br>(MES)<br>Uz <sub>max</sub> | Ugięcie<br>belki<br>obliczone<br>Uzo | Błąd<br>wyznaczenia<br>ugięcia belki<br><b>δ</b> z | Max wartość<br>naprężenia<br>(MES)<br><b>G</b> MES | Max wartość<br>naprężeń<br>gnących<br><b>G</b> g | Błąd<br>wyznaczenia<br>naprężeń<br>gnących<br>δσ |
|------------------|-------------------------------|-------------------------------------------------------|--------------------------------------|----------------------------------------------------|----------------------------------------------------|--------------------------------------------------|--------------------------------------------------|
| jednostki        |                               |                                                       |                                      | %                                                  | MPa                                                | MPa                                              | %                                                |
| 1/1/1            |                               |                                                       |                                      |                                                    |                                                    |                                                  |                                                  |
| 2/2/2            |                               |                                                       |                                      |                                                    |                                                    |                                                  |                                                  |
| 3/3/3            |                               |                                                       |                                      |                                                    |                                                    |                                                  |                                                  |
| 6/3/3            |                               |                                                       |                                      |                                                    |                                                    |                                                  |                                                  |
| 8/3/3            |                               |                                                       |                                      |                                                    |                                                    |                                                  |                                                  |
| 8/3/5            |                               |                                                       |                                      |                                                    |                                                    |                                                  |                                                  |
| 8/3/6            |                               |                                                       |                                      |                                                    |                                                    |                                                  |                                                  |
| 10/3/6           |                               |                                                       |                                      |                                                    |                                                    |                                                  |                                                  |
| hexahedron       |                               |                                                       |                                      |                                                    |                                                    |                                                  |                                                  |
| 10/3/6           |                               |                                                       |                                      |                                                    |                                                    |                                                  |                                                  |
| tetrahedron      |                               |                                                       |                                      |                                                    |                                                    |                                                  |                                                  |
| 10/3/6           |                               |                                                       |                                      |                                                    |                                                    |                                                  |                                                  |
| wedge            |                               |                                                       |                                      |                                                    |                                                    |                                                  |                                                  |
| Dowolny          |                               |                                                       |                                      |                                                    |                                                    |                                                  |                                                  |
| hexahedron       |                               |                                                       |                                      |                                                    |                                                    |                                                  |                                                  |

Tabela 2. Wyniki obliczeń i symulacji numerycznych

4. Uzupełnić tabelę 2 obliczając niezbędne wartości (wzory 1-4).

Wzory do obliczeń ugięcia belki:

$$U_{zo} = \frac{Fl^3}{3EJ} \qquad J = \frac{bh^3}{12}.$$
 (1)

Wzory do obliczeń maksymalnych naprężeń gnących (w miejscu zamocowania belki):

$$\sigma_g = \frac{Fl}{W} \qquad W = \frac{bh^2}{6}.$$
 (2)

Wzór do obliczenia błędu ugięcia belki wyznaczonego za pomocą MES:

$$\delta_{z} = \frac{U_{z} - U_{zo}}{U_{zo}} 100\%$$
 (3)

Wzór do obliczenia błędu naprężeń wyznaczonych za pomocą MES:

$$\delta_{\sigma} = \frac{\sigma_{MES} - \sigma_g}{\sigma_g} 100\% \,. \tag{4}$$

- Dane projektowe i rysunek belki z wymuszeniami i warunkami brzegowymi;
- Uzupełnioną tabelę 2 oraz po 3 wybrane rozkłady naprężeń wg hipotezy von Misesa i przemieszczeń belki w kierunku osi "z";
- Wykres zmian ugięć belki otrzymanych za pomocą MES w funkcji liczby węzłów | Uz<sub>max</sub> | =f(LW);
- > Wykres zmian wartości błędu wyznaczenia ugięcia belki  $\delta_z$  za pomocą MES w funkcji liczby węzłów  $\delta_z = f(LW)$ ;
- > Wykres zmian maksymalnych wartości naprężeń otrzymanych za pomocą MES w funkcji liczby węzłów  $\sigma_{MES} = f(LW);$
- > Wykres zmian wartości błędu wyznaczenia naprężeń gnących za pomocą MES w funkcji liczby węzłów  $\delta_{\sigma} = f(LW);$
- Przeprowadzić analizę uzyskanych rezultatów;
- Przeanalizować wpływ rodzaju elementów skończonych na błędy wyznaczenia ugięć i naprężeń w belce;
- Sprawdzić, czy nie została przekroczona granica plastyczności (St3);
- > Wnioski.

#### Ćwiczenie Nr 3:

## Badanie wpływu siatki elementów skończonych na dokładność obliczeń MES (model 3D, obciążenie rozłożone)

**CEL ĆWICZENIA:** zapoznanie studentów z wpływem rodzaju i gęstości siatki elementów skończonych na dokładność obliczeń odkształceń i naprężeń.

#### PRZEBIEG ĆWICZENIA:

1. Zbudować model numeryczny belki zamocowanej jednostronnie i poddanej obciążeniu rozłożonemu (rys.3) zgodnie z danymi projektowymi podanymi przez prowadzącego ćwiczenie.

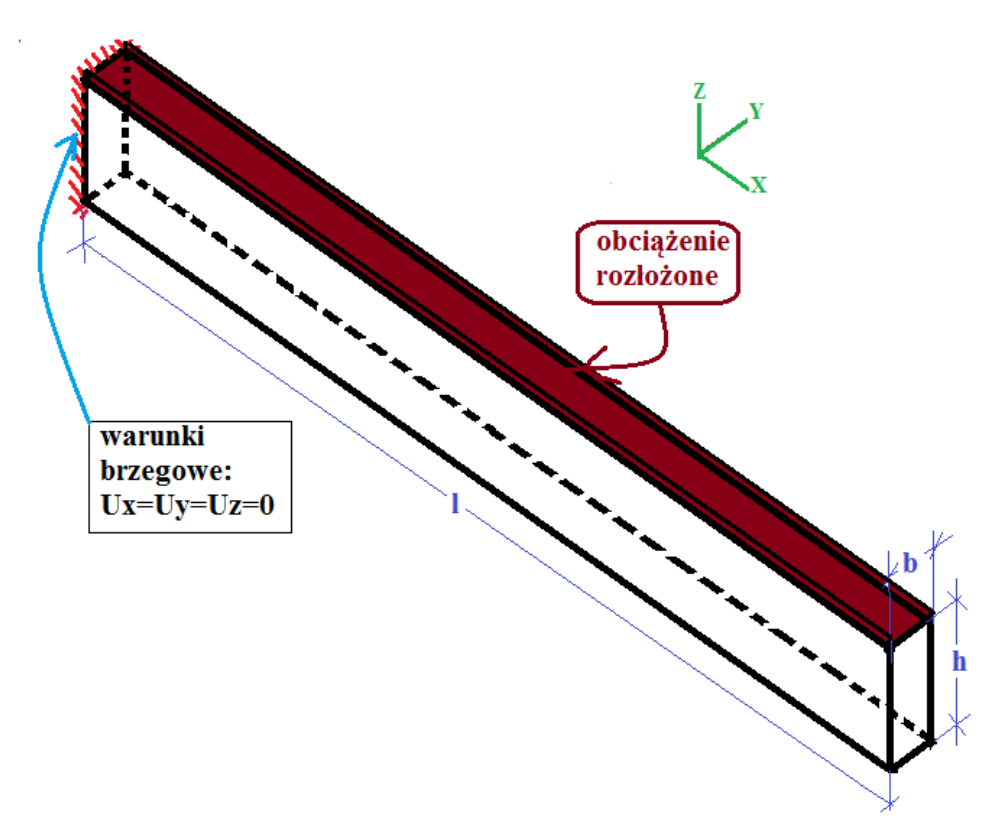

Rys. 3. Belka z warunkami brzegowymi i obciążeniem rozłożonym

| Tabela 5. Da | ine projektowe |   |     |   |    |     |
|--------------|----------------|---|-----|---|----|-----|
| 1            | b              | h | Ε   | v | F  | q   |
| m            | m              | m | MPa | - | kN | kPa |
|              |                |   |     |   |    |     |

Tabela 3. Dane projektowe

2. Przeprowadzając podziały modelu belki zgodnie z poleceniami w tabeli 4 wykonać obliczenia numeryczne, a wymagane wyniki obliczeń wpisać do tabeli.

| Podział<br>x/y/z | Liczba<br>węzłów<br><b>LW</b> | Max<br>ugięcie<br>belki<br>(MES)<br>Uz <sub>max</sub> | Ugięcie<br>belki<br>obliczone<br>Uzo | Błąd<br>wyznaczenia<br>ugięcia belki<br><b>δ</b> z | Max wartość<br>naprężenia<br>(MES)<br><b>G</b> MES | Max wartość<br>naprężeń<br>gnących<br><b>G</b> g | Błąd<br>wyznaczenia<br>naprężeń<br>gnących<br>δ <sub>σ</sub> |
|------------------|-------------------------------|-------------------------------------------------------|--------------------------------------|----------------------------------------------------|----------------------------------------------------|--------------------------------------------------|--------------------------------------------------------------|
| jednostki        |                               |                                                       |                                      | %                                                  | MPa                                                | MPa                                              | %                                                            |
| 1/1/1            |                               |                                                       |                                      |                                                    |                                                    |                                                  |                                                              |
| 2/2/2            |                               |                                                       |                                      |                                                    |                                                    |                                                  |                                                              |
| 3/3/3            |                               |                                                       |                                      |                                                    |                                                    |                                                  |                                                              |
| 6/3/3            |                               |                                                       |                                      |                                                    |                                                    |                                                  |                                                              |
| 8/3/3            |                               |                                                       |                                      |                                                    |                                                    |                                                  |                                                              |
| 8/3/5            |                               |                                                       |                                      |                                                    |                                                    |                                                  |                                                              |
| 8/3/6            |                               |                                                       |                                      |                                                    |                                                    |                                                  |                                                              |
| 10/3/6           |                               |                                                       |                                      |                                                    |                                                    |                                                  |                                                              |
| hexahedron       |                               |                                                       |                                      |                                                    |                                                    |                                                  |                                                              |
| Dowolny          |                               |                                                       |                                      |                                                    |                                                    |                                                  |                                                              |
| hexahedron       |                               |                                                       |                                      |                                                    |                                                    |                                                  |                                                              |

Tabela 4. Wyniki obliczeń i symulacji numerycznych

5. Uzupełnić tabelę 4 obliczając niezbędne wartości (wzory studenci powinni znaleźć samodzielnie).

- > Dane projektowe i rysunek belki z wymuszeniami i warunkami brzegowymi;
- Uzupełnioną tabelę 4 oraz po 3 wybrane rozkłady naprężeń wg hipotezy von Misesa (Hubera) i przemieszczeń belki w kierunku osi "z";
- Wykres zmian ugięć belki otrzymanych za pomocą MES w funkcji liczby węzłów |Uz<sub>max</sub>|=f(LW);
- ➢ Wykres zmian wartości błędu wyznaczenia ugięcia belki  $\delta_z$  za pomocą MES w funkcji liczby węzłów  $\delta_z$  =f(LW);
- > Wykres zmian maksymalnych wartości naprężeń otrzymanych za pomocą MES w funkcji liczby węzłów  $\sigma_{MES} = f(LW);$
- Wykres zmian wartości błędu wyznaczenia naprężeń gnących za pomocą MES w funkcji liczby węzłów  $\delta_{\sigma} = f(LW);$
- Przeprowadzić analizę uzyskanych rezultatów;
- Przeanalizować wpływ rodzaju elementów skończonych na błędy wyznaczenia ugięć i naprężeń w belce;
- Sprawdzić, czy nie została przekroczona granica plastyczności (St3);
- > Wnioski.

#### Ćwiczenie Nr 4:

#### Badanie wpływu karbu na rozkład naprężeń

**CEL ĆWICZENIA:** zapoznanie studentów z wpływem karbu na wytrzymałość elementów konstrukcyjnych

#### **PRZEBIEG ĆWICZENIA:**

1. Wykorzystując model numeryczny z ćwiczenia Nr 2 (siatka hexahedron i podział 10/4/6, materiał Al) przeprowadzić obliczenia przemieszczeń i naprężeń belki dla wariantów usytuowania karbów jak na rys. 5.

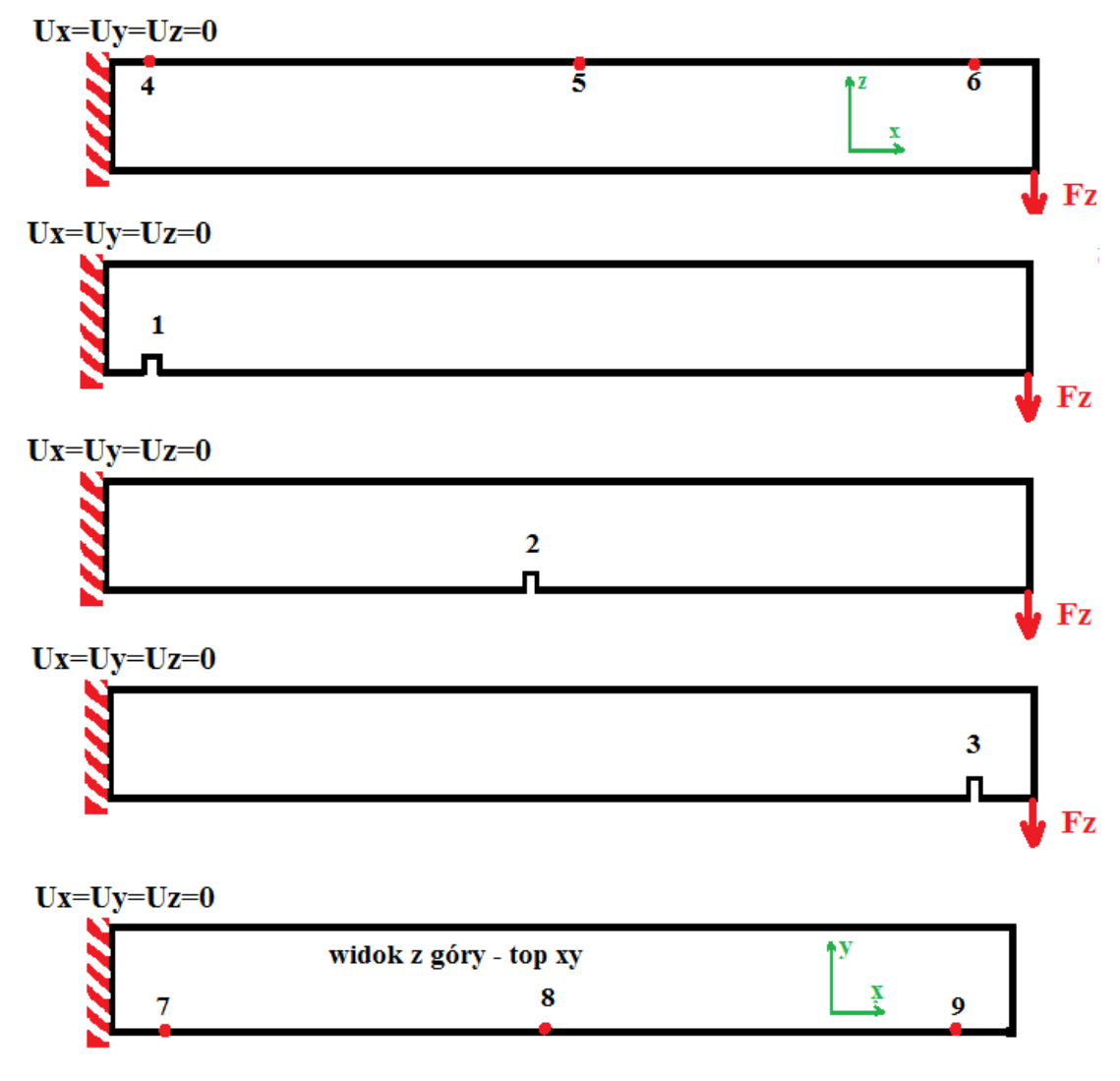

Rys. 5. Warianty umiejscowień karbu w belce

- 2. Wykorzystując dane obliczeń uzupełnić tabelę 10.
- 3. Wyznaczyć współczynnik zwiększenia ugięcia belki  $K_z$  i zwiększenia wartości naprężeń  $K_\sigma$  z następujących zależności:

$$K_{z} = \frac{\left|U_{z \max}\right|_{i} - \left|U_{z \max}\right|_{BK}}{\left|U_{z \max}\right|_{BK}} 100\%,$$
$$K_{\sigma} = \frac{\sigma_{i} - \sigma_{BK}}{\sigma_{BK}} 100\%,$$

gdzie:  $|U_{z \max}|_{i}$  - wartość bezwzględna maksymalnego ugięcia belki przy i-tym położeniu karbu;

 $|U_{z \max}|_{BK}$  - wartość bezwzględna maksymalnego ugięcia belki bez karbu;

 $\sigma_{\rm BK}$  - wartość maksymalnego naprężenia w belce bez karbu (wg hipotezy von Misesa);

 $\sigma_i$  - wartość maksymalnego naprężenia w belce przy i-tym położeniu karbu;

| T 1 1 10 W    | ·1· 11· /        | 1         | 1 1       |          | • , •         | • / 11         |
|---------------|------------------|-----------|-----------|----------|---------------|----------------|
| lahela III Wy | Uniki obliczen   | wnxxx     | karhii na | Wartosci | 110160 1 119  | nrezen w helce |
|               | VIIIKI UUIIUZUII | w pry w u | Karou na  | waitosei |               |                |
|               |                  | 1 2       |           |          | $\mathcal{O}$ | 1 (            |

|                  | · · · · · · · · · · · · · · · · · · ·             |                                    |                                                 |                                          |
|------------------|---------------------------------------------------|------------------------------------|-------------------------------------------------|------------------------------------------|
| Miejsce<br>karbu | Max ugięcie belki<br>(MES)<br>  Uz <sub>max</sub> | Wzrost ugięcia belki<br><b>K</b> z | Max wartość<br>naprężenia (MES)<br><b>G</b> MES | Wzrost naprężeń<br>gnących<br><b>K</b> σ |
|                  | mm                                                | %                                  | MPa                                             | %                                        |
| Brak karbu       |                                                   | 0                                  |                                                 | 0                                        |
| 1                |                                                   |                                    |                                                 |                                          |
| 2                |                                                   |                                    |                                                 |                                          |
| 3                |                                                   |                                    |                                                 |                                          |
| 4                |                                                   |                                    |                                                 |                                          |
| 5                |                                                   |                                    |                                                 |                                          |
| 6                |                                                   |                                    |                                                 |                                          |
| 7                |                                                   |                                    |                                                 |                                          |
| 8                |                                                   |                                    |                                                 |                                          |
| 9                |                                                   |                                    |                                                 |                                          |

- > Dane projektowe i rysunki wariantów rozmieszczenia karbu w belce;
- ➢ Wybrane rozkłady przemieszczeń Uz i naprężeń wg hipotezy von Misesa
- Przeprowadzić analizę uzyskanych rezultatów;
- Sprawdzić, czy nie została przekroczona granica plastyczności (Al);
- > Wnioski.

#### Ćwiczenie Nr 5:

#### Modelowanie wydłużeń i naprężeń termicznych

CEL ĆWICZENIA: zapoznanie studentów z tworzeniem modeli numerycznych do obliczeń wydłużeń i naprężeń termicznych, a także zbudowanie modelu bimetalu i przeprowadzenie obliczeń numerycznych.

#### **PRZEBIEG ĆWICZENIA:**

1. Zbudować model numeryczny belki zamocowanej jednostronnie - rys. 6a (siatka hexahedron i podział 10/3/6) i wprowadzić warunki brzegowe (nodal temp. – tabela 11), a następnie wykonać obliczenia numeryczne przemieszczeń i naprężeń belki.

Tabela 11. Dane projektowe

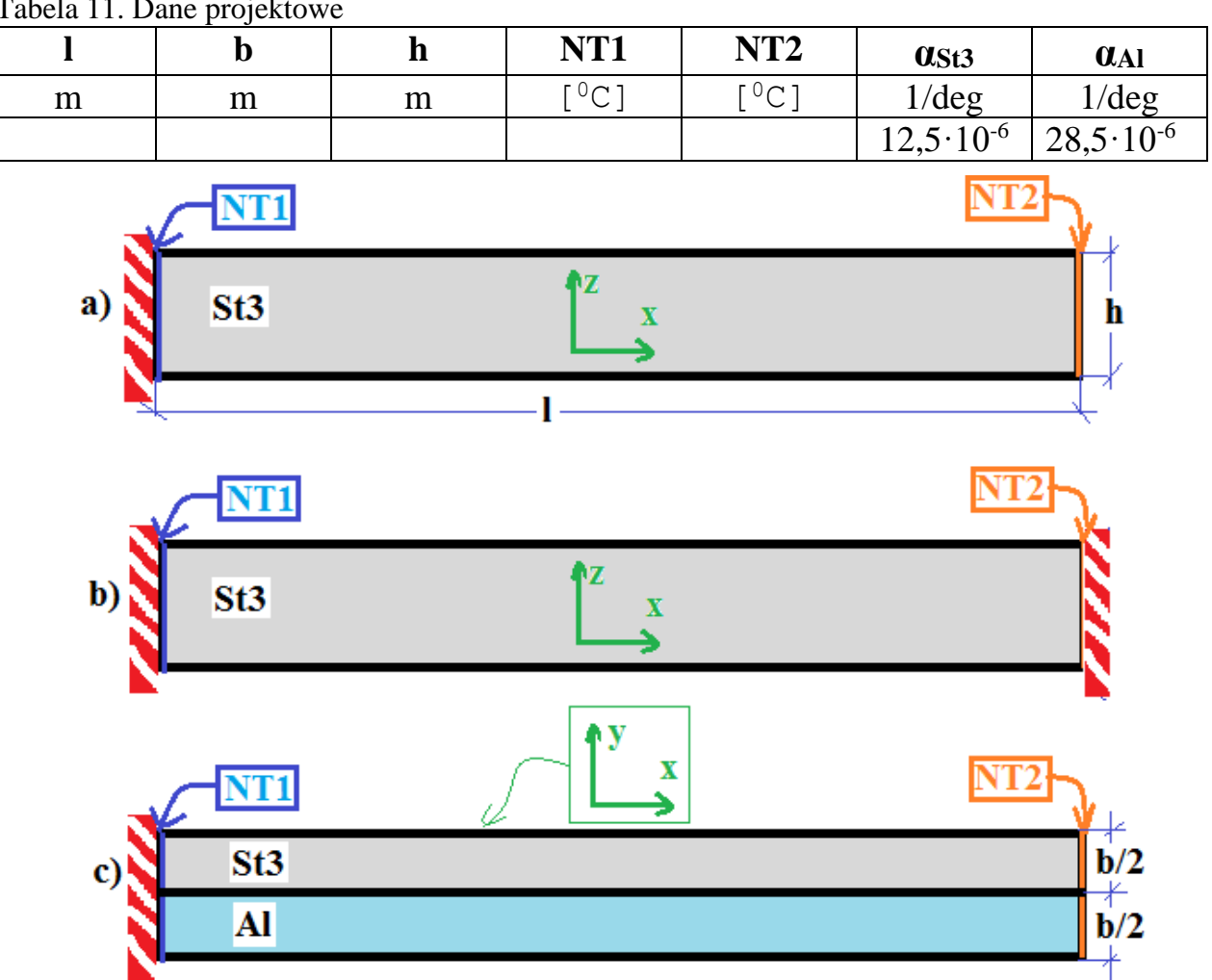

Rys. 6. Geometria belki z warunkami brzegowymi: a) zamocowanej jednostronnie; b) zamocowanej dwustronnie; c) model bimetalu.

- 2. Zbudować model numeryczny belki zamocowanej dwustronnie rys. 6b i wykonać obliczenia numeryczne przemieszczeń i naprężeń belki.
- 3. Zbudować model numeryczny bimetalu rys. 6c i wykonać obliczenia numeryczne przemieszczeń i naprężeń w nim.
- 4. Dobrać tak wartość temperatury NT2, aby bimetal wygiął się o 5 mm.

- Dane projektowe i rysunki wariantów analizowanych modeli;
- Rozkład przemieszczeń Ux i naprężeń wg hipotezy von Misesa (dla modelu z rys. 6a);
- Wynik obliczenia (z ogólnie znanego wzoru) wydłużenia belki w kierunku osi "x" i porównanie z wynikami obliczeń numerycznych;
- Rozkłady przemieszczeń Ux, Uy i Uz oraz naprężeń wg hipotezy von Misesa (dla modelu z rys. 6b);
- Rozkład przemieszczeń Uy oraz naprężeń wg hipotezy von Misesa (dla modelu z rys. 6c);
- Widoki deformacji wariantów modeli;
- Przeprowadzić analizę uzyskanych rezultatów i sprawdzić, czy nie została przekroczona granica plastyczności dla badanych materiałów;
- ➢ Wnioski.

#### Ćwiczenie Nr 6:

#### Obliczanie rozkładu pola temperatury w stanie ustalonym

**CEL ĆWICZENIA:** zapoznanie studentów z rodzajami warunków brzegowych i wymuszeń występujących przy rozwiązywaniu zagadnień termicznych, zbudowanie modelu numerycznego i przeprowadzenie obliczeń numerycznych rozkładu pola temperatury w stanie ustalonym.

#### PRZEBIEG ĆWICZENIA:

1. Zbudować model numeryczny układu dwóch izolowanych termicznie rur metalowych (rys.4) zgodnie z danymi projektowymi podanymi przez prowadzącego ćwiczenie.

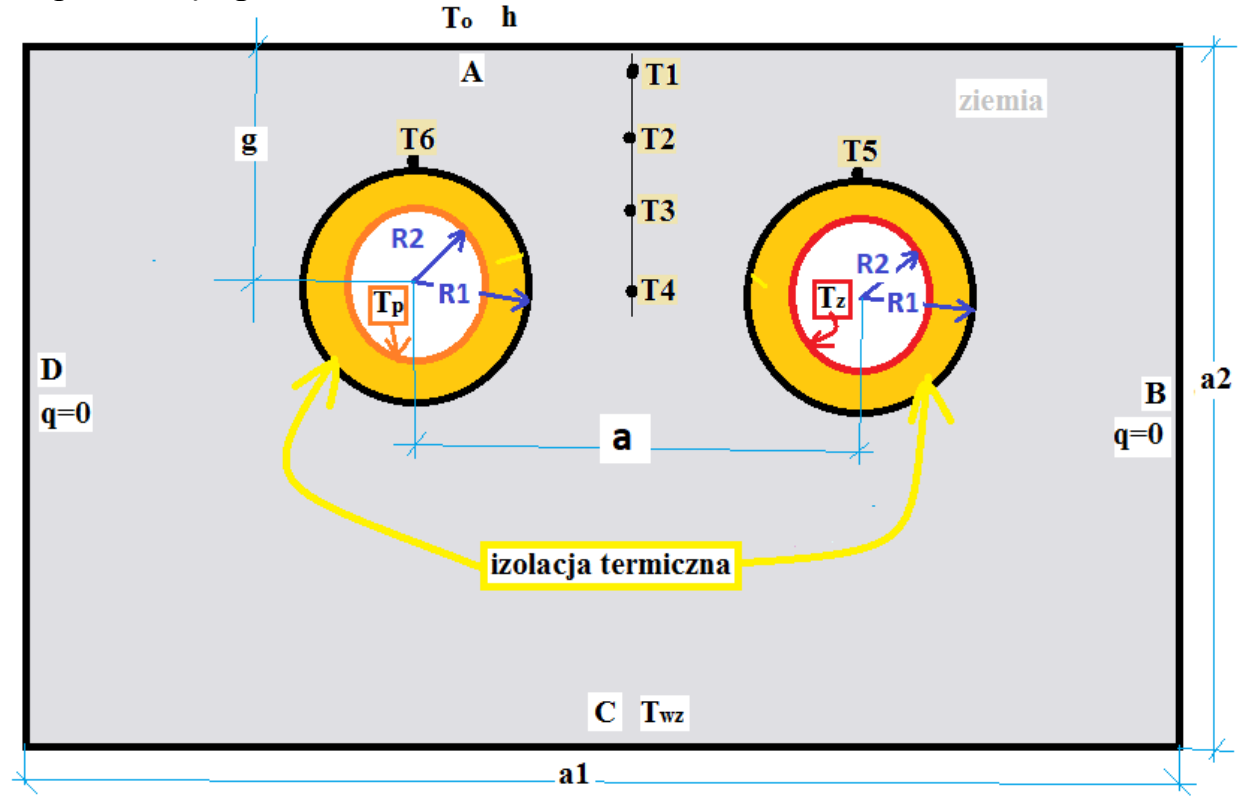

|           | <b>a</b>   | 11 1   | 1 / 1 | 1        | 1        | •      | •     | ••    |            |        | •     |
|-----------|------------|--------|-------|----------|----------|--------|-------|-------|------------|--------|-------|
| Rvs 4     | (ieometria | układu | dwoch | rur zak  | conanych | W 716  | emi i | 1 170 | lowanych   | termic | znie. |
| 11,55. 1. | Geometria  | amada  | anoon | I'ui Zui | sopungen | · · 21 |       | 120   | 10 wany en | terme  |       |

| a1     | a2      |    | b    |   | a      | R    | R1   | R    | 2   | Tz               |    | Тр               | Twz            |
|--------|---------|----|------|---|--------|------|------|------|-----|------------------|----|------------------|----------------|
| m      | m       |    | m    |   | m      | r    | n    | n    | 1   | $^{0}\mathrm{C}$ |    | $^{0}\mathrm{C}$ | <sup>0</sup> C |
|        |         |    |      |   |        |      |      |      |     |                  |    |                  |                |
|        | λ       |    | ρ    |   | C      | )    |      |      |     | λ                |    | ρ                | Cp             |
| ziemia | W/(m*de | g) | kg/m | 3 | J/(kg* | deg) | izol | acja | W/( | (m*deg)          | kg | g/m <sup>3</sup> | J/(kg*deg)     |
|        |         |    |      |   |        |      |      |      |     |                  |    |                  |                |

| 1 a 0 0 a 0. Danc projektow |
|-----------------------------|
|-----------------------------|

2. Wprowadzić wymuszenia i warunki brzegowe dla wariantu **W1** (tabela 6) i zapisać odpowiedni plik z rozszerzeniem \*.nis oraz przeprowadzić obliczenia rozkładu pola temperatury.

|                      | Warunki brzeg                              | Przewodność<br>cieplna izolacji       |                                |
|----------------------|--------------------------------------------|---------------------------------------|--------------------------------|
| Warianty<br>obliczeń | <b>T</b> <sub>0</sub><br>[ <sup>0</sup> C] | <b>h</b><br>[W/(m <sup>2</sup> *deg)] | λ <sub>iz</sub><br>[W/(m*deg)] |
| W1                   |                                            |                                       |                                |
| W2                   |                                            |                                       |                                |
| W3                   |                                            |                                       |                                |
| W4                   |                                            |                                       |                                |

Tabela 6. Parametry wariantów obliczeń

- 3. Wykorzystując dane z plików \*.out obliczyć średnią wartość temperatury na obwodzie rury zasilającej  $T_{zsr}$  i powrotnej  $T_{psr}$ .
- 4. Obliczyć straty ciepła  $\mathbf{Q}_{c}$  układu rur na 1 mb rurociągu wykorzystując następujące zależności:

$$Q_{c} = Q_{z} + Q_{p};$$

$$Q_{z} = \frac{2\pi R_{1} \cdot (T_{z} - T_{zsr}) \cdot \lambda_{iz}}{R_{1} - R_{2}};$$

$$Q_{p} = \frac{2\pi R_{1} \cdot (T_{p} - T_{psr}) \cdot \lambda_{iz}}{R_{1} - R_{2}}.$$

5. Powtórzyć czynności z punktów 2-4 dla pozostałych wariantów obliczeń (zmiany warunków brzegowych dokonywać w pliku \*.nis poprzez edycję tekstu i zapis nowego pliku\*.nis).

| <b>TTT</b> |                | Straty ciepła  |                |                |                |                |        |
|------------|----------------|----------------|----------------|----------------|----------------|----------------|--------|
| Warianty   | <b>T1</b>      | T2             | T3             | T4             | T5             | <b>T6</b>      | Oc     |
| obliczeń   | <sup>0</sup> C | <sup>0</sup> C | <sup>0</sup> C | <sup>0</sup> C | <sup>0</sup> C | <sup>0</sup> C | [W/mb] |
| W1         |                |                |                |                |                |                |        |
| W2         |                |                |                |                |                |                |        |
| W3         |                |                |                |                |                |                |        |
| W4         |                |                |                |                |                |                |        |

Tabela 7. Wyniki obliczeń

- Dane projektowe i rysunek układu rur z wymuszeniami i warunkami brzegowymi;
- Uzupełnioną tabelę 7;
- Rozkłady pola temperatury dla poszczególnych wariantów;
- Przeprowadzić analizę uzyskanych rezultatów;
- Przeanalizować wpływ wartości temperatury otoczenia, przewodności cieplnej izolacji i współczynnika konwekcyjnej wymiany ciepła h na rozkład pola temperatury i wartości strat ciepła;
- Wnioski

#### Ćwiczenie Nr7

#### Wykorzystanie plików igs, dwg, dxf do tworzenia modeli numerycznych

**CEL ĆWICZENIA:** zapoznanie studentów z możliwością importowania i wykorzystania plików z innych programów do budowy modeli numerycznych w programie NISA.

#### PRZEBIEG ĆWICZENIA:

1. Wczytać plik \*.igs (udostępniony przez prowadzącego ćwiczenia – rys. 8a), a następnie zbudować modele numeryczne przy różnych metodach tworzenia siatki elementów skończonych, wprowadzić warunki brzegowe i wymuszenia (rys. 8a) oraz przeprowadzić obliczenia.

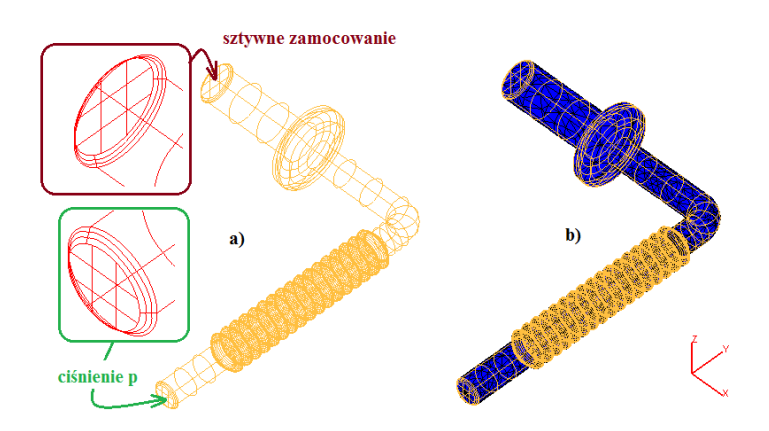

Rys. 8. Geometria analizowanego elementu konstrukcyjnego: a) po wczytaniu pliku \*. igs z zaznaczonymi miejscami wprowadzania warunków brzegowych i wymuszeń, b) przykładowy podział na elementy skończone w opcji automesh.

- Opis procedury tworzenia modelu numerycznego przy pomocy plików importowanych;
- Rysunki ilustrujące siatki elementów skończonych uzyskanych przy różnych opcjach dostępnych w "automeshu";
- Tabelę z zestawieniami przemieszczeń wypadkowych oraz naprężeń tnących i wg hipotezy Hubera;
- Przykładowe ilustracje uzyskanych przemieszczeń i naprężeń analizowanych modeli.
- Analizę rezultatów obliczeń;
- > Wnioski.

#### 4. LITERATURA

- 1. Cranes Software: NISA DISPLAY-IV. Troy Michigan, USA 2011.
- 2. Jan Sikora: Numeryczne metody rozwiązywania zagadnień brzegowych. Podstawy metody elementów skończonych i metody elementów brzegowych. Wydawnictwo: Politechnika Lubelska, 2009.
- 3. Kazimierz Król: Metoda elementów skończonych w obliczeniach konstrukcji. Radom : Politechnika Radomska, 2007.
- 4. Eugeniusz Rusiński, Jerzy Czmochowski, Tadeusz Smolnicki: Zaawansowana metoda elementów skończonych w konstrukcjach nośnych. Wrocław : Oficyna Wydawnicza Politechniki Wrocławskiej, 2000.
- 5. http://wiki.david-3d.com/david3\_user\_manual/overview.
- 6. http://downloads.david-3d.com/SLS-2/DAVID-SLS-2-Quickguide-EN\_web.pdf.
- 7. http://downloads.david-3d.com/SLS-2/DAVID-SLS-2-Quickguide-RU\_web.pdf.
- 8. http://omni3d.com/files/pl/manual.pdf.9
- 9. http://www.konstrukcjeinzynierskie.pl/analizy-symulacje/31-zyczenieredakcji/wybor-redakcji-2010/76-raport-mes.html
- 10.http://camdivision.pl/books/NX\_ST\_preview/FLASH/index.html